## <u>બિનસરકારી અનુદાનિત માધ્યમિક અને ઉચ્ચતર માધ્યમિક શાળાઓમાં જૂના શિક્ષક ભરતી-2024 અન્વચે</u> <u>શાળા પસંદગી કરવા અંગેની સૂચનાઓ</u>

## Date: 12/02/2025

- 1) જૂના શિક્ષક ભરતી- 2024 અન્વયે તા.**12/02/2025** ના રોજ માધ્યમવાર, વિષયવાર, કેટેગરીવાર ફાઈનલ મેરીટ લીસ્ટ જાહેર કરવામાં આવેલ છે.
- 2) જૂના શિક્ષક ભરતી- 2024 ના ઉમેદવાર પોતાની ઇચ્છા અનુસાર પોતાના વિભાગ, વિષય, માધ્યમ અને કેટેગરી મુજબની ઉપલબ્ધ ખાલી જગ્યાઓ પૈકી અગ્રતા ક્રમ અનુસાર અમર્યાદિત સંખ્યામાં પસંદગી તા.૧૨/૦૨/૨૦૨૫ થી તા.૧૭/૦૨/૨૦૨૫ રાત્રે ૧૧.૫૯ કલાક સુધી આપી શકશે. ઉમેદવારોએ આપેલ શાળા પસંદગી આધારે શિક્ષણ વિભાગના તા.૦૧/૦૮/૨૦૨૪ ઠરાવની જોગવાઇઓને આધારે શાળા ફાળવણી કરવામાં આવશે.
- 3) એકપણ શાળા પસંદગી ન આપનાર ઉમેદવારો ભરતી પ્રક્રીયા અન્વયે, પોતાનો હક જતો કરવા ઇચ્છે છે તેમ માની તેઓને ભરતી પ્ર<mark>ક્રીયામાંથી બાકાત</mark> કરવામાં આવશે. જેની ખાસ નોંધ લેવી.
- 4) <mark>ઉમેદવારે પસંદ ક</mark>રેલ શાળાઓ પૈકીની કોઇ શાળા જો તેના મેરીટ ક્રમ મુજબ ફળવાશે તો ઉમેદવારે ફાળવાયેલ શાળામાં ફરજિયાત હાજર થવાનું રહેશે અન્યથા ક્રમ (5) મુજબની કાર્યવાહી કરવામાં આવશે. આથી ઉમેદવાર જે શાળા/શાળાઓમાં જવા ઈચ્છતા હોય, માત્ર તેવી શાળાઓ જ પસંદગી કરવી હિતાવહ છે.
- 5) જે ઉમેદવાર "સદર ભરતી પ્રક્રીયા અન્વયે ચોઇસ ફીલીંગ કર્યા બાદ મેરીટ કમ પ્રેફરન્સના ધોરણે ફાળવવામાં આવેલ શાળામાં હાજર નહીં થાય તો બાળકોના શૈક્ષણિક કાર્ય સુધારણાના હેતુથી સરકારશ્રી દ્વારા હાથ ધરવામાં આવેલ ભરતી પ્રક્રીયાની સુચાઢ કાર્યવાહીમાં અવરોધ ઉભો કરવા બદલ તેઓએ તેમના પોતાના માસિક પગાર માંથી પ્રતિ માસ રૂ. ૫,૦૦૦/– લેખે ૪૦ માસ

માટે <mark>એમ કુલ રૂ. , , , ૦૦,</mark>૦૦૦ / – કપાત કરી સરકારશ્રીના સંબંધિત સદરે જમા લેવામાં આ<mark>વશે જેની ખાસ નોંધ</mark> લેવી.

- 6) ઉમેદવાર <mark>માટે શાળા પસંદગી મ</mark>ર્યાદિત કરેલ નથી, તેઓ પોતાની પસંદગી અનુસાર અમ<mark>ર્યાદિત શાળાઓની પસંદ</mark>ગી આપી શકે છે. ઉમેદવારે પસંદ <mark>કરેલ શાળાઓ</mark> પ<mark>ૈકી જે શાળા મેરીટ કમ</mark> પ્રેફરન્સ મુજબ ઉમેદવારને મળવાપાત્ર હશે તે શાળાની ફાળવણી થશે.
- 7) શાળા પસંદગી આપ<mark>નાર ઉમેદવાર મેરીટમાં આવતા ન હોય તો તેને શાળા ફળવાશે નહિ. અને ઉમેદવાર ભરતી પ્રક્રિયામાંથી બાકાત</mark> થશે.
- 8) ઉમેદવારના નિમણૂક આદેશમાં તેઓની હાલની ફરજની શાળાનું નામ દર્શાવી શકાય તે માટે ઉમેદવારે પોતાની હાલની શાળા (એટલે કે જો શાળા ફાળવણી થાય તો જે શાળામાંથી રાજીનામુ આપી છૂટા થવાનું હોય તે શાળા) ની માહિતી અચૂક આપવાની રહેશે. <u>ખાસ નોંધવું કે હાલ કામગીરીથી કે હંગામી ધોરણે અન્ય શાળામાં હોય તેવી શાળાનું નામ નહિ પરંતુ જૂના શિક્ષક તરીકે</u> <u>નિમણૂક મળે ત્યારે જે શાળામાંથી રાજીનામુ આપી છૂટા થવાનું હોય તે શાળાનું નામ જ લખવું.</u>

9) શિક્ષણ વિભાગના તા.૦૧/૦૮/૨૦૨૪ ઠરાવની જોગવાઇઓ અન્વયે ભરતી પ્રક્રિયાના કોઇપણ તબક્કે જો ઉમેદવાર નિયત લાયકાત ધરાવતા નહી હોવાનું માલુમ પડશે તો ભરતી પ્રક્રિયામાંથી બાકાત રાખવામાં આવશે અને તેમની નિમણૂક રદ કરવામાં આવશે.

## શાળા પસંદગી માટેની ટેકનીકલ સૂચનાઓ:

- 1. ઉમેદવારે શાળા પસંદગી આપવા માટે લોગ-ઇન થઇ 'Candidate School Selection' પર ક્લીક કરતાં ઉમેદવારની હાલની શાળા તરીકે અરજીપત્રકમાં દર્શાવેલ છેલ્લી શાળાની માહિતી 'Candidate Current School Details' માં જોવા મળશે. જે ચકાસી લેવાની રહેશે. જો આ શાળામાં જ હાલ ફરજ બજાવતા હોય તો 'YES' વિકલ્પ આપવો અને ત્યારબાદ 'Save & Next' બટન પર ક્લીક કરી આગળ વધવું. પરંતુ જો ઉમેદવાર હાલમાં આ શાળા સિવાયની અન્ય શાળામાં કાયમી ધોરણે ફરજ બજાવતા હોય તો 'Geeu 'NO' પસંદ કરવો ત્યારબાદ School DISE Codeની મદદથી હાલની શાળાની વિગતો ઉમેરવી. આ કિસ્સામાં 'School DISE Code' ટેકસ્ટ બોક્ષમાં હાલની ફરજની શાળા નો ડાયસકોડ એન્ટર કરી 'Search' ક્લીક કરતાં આ શાળાની માહિતી જોવા મળશે. જે ચકાસથા બાદ આપ આ શાળામાં જે તારીખથી ફરજ બજાવતા હોય તે 'Ok' ક્લીક કરવાનું રહેશે.
- 2. <u>ખાસ નોંધવું કે 'Candidate Current School Details' માં હાલ કામગીરીથી કે હંગામી ધોરણે ફરજ બજાવતા હોય તે શાળા નહિ</u> <u>પરંતુ જે શાળામાં આપની સેવાકીય બાબતો નિભાવવામાં આવતી હોય</u> એટલે કે જૂના શિક્ષકમાં નિમણૂક મળે તો જે શાળામાંથી <u>રાજીનામુ આપી છૂટા થવાનું રહે તે શાળાની માહિતી હોવી જોઇએ તે ખાસ ચકાસવું.</u>
- 3. ત્યાર બાદ આપને Candidate School Selection મેનુમાં School List માં આપના વિષય, માધ્યમ, વિભાગ અને કેટેગરીની ખાલી જગ્યાઓ વાળી શાળાઓની યાદી જોવા મળશે. જેમાં School DISE CODE, શાળાનું નામ અને કૌંસમાં ગામ-તાલુકા-જિલ્લાનું નામ તથા વિષય અને માધ્યમ (SUBJECT-Medium) લખેલ હશે. આપની પોતાના વિષય અને માધ્યમની શાળા જ ડિસ્પ્લે થાય તે ચકાસી લેવાનું રહેશે. આપ જો કોઇ પસંદગીના જિલ્લાની શાળાઓની યાદી જોવા ઇચ્છતા હોય તો 'District Filter' માં ડ્રોપડાઉન યાદીમાંથી એક જિલ્લો અથવા એક કરતા વધારે જિલ્લા પસંદ કરી 'SEARCH' પર ક્લીક કરતાં પસંદગીના જિલ્લાની જ શાળાઓ જોઇ શકાશે. આ શાળાઓમાંથી જે શાળા પસંદ કરવા ઇચ્છતા હોય તે શાળા પર ક્લીક કરતા આ શાળા જમણી બાજુએ Selected School List માં પસંદગી કરેલ શાળાઓની યાદીમાં જોવા મળશે.
- 4. <u>ઉમેદવારે પોતાની પસંદગીના ક્રમાનુસારમાં શાળાઓ પસંદ કરવી.</u> શાળાઓ પસંદ કર્યા બાદ જમણી બાજુની Selected School List ની યાદીમાં આવ્યા પછી પણ જો આપને પસંદગી ક્રમમાં ફેરફાર કરવાનો થતો હોય તો આપ કર્સર વડે જે તે શાળા ડ્રેગ કરી ઉપર નીચે લઇ જઇ શકો છો અને ઇચ્છીત ક્રમમાં ગોઠવી શકો છો. યાદીમાંથી કોઇ શાળા કાઢી નાંખવી હોય તો તે શાળાના નામ સાથેના ડીલીટ બટન પર ક્લીક કરતાં તે દૂર પણ કરી શકાશે. ઉમેદવારે પસંદ કરેલ શાળા ડાબી બાજુની School List યાદીમાંથી નીકળી જમણી બાજુની Selected School List પસંદગી યાદીમાં આવી જશે. તે જ રીતે જમણી બાજુની Selected School List પસંદગી યાદીમાંથી ડીલીટ કરેલ શાળા ફરીથી ડાબી બાજુની School List યાદીમાં જોવા મળશે.

- 5. શાળાઓ પસંદ કર્યા બાદ યાદીની નીચેના ભાગના ત્રણ મેનુ પૈકીનો વચ્ચે આપેલ SAVE બટન ક્લીક કરતા આપનો ડેટા SAVE થશે અને જ્યારે આપ બીજી વખત લોગ-ઇન થાઓ ત્યારે અગાઉનો ડેટા SAVE હશે તથા તે સમયે શાળા પસંદગીમાં ફરીથી ફેરફાર કરવા ઇચ્છો તો તે કરી શકાશે.
- 6. આપ આ રીતે એક જ તબક્કામાંમાં અથવા જુદા જુદા તબક્કામાં પસંદગી આપ્યા બાદ છેલ્લી પસંદગીયાદી ફાઇનલ કરવા જુના શિક્ષક શાળા પસંદગીની બાંહેધરી વાંચી-સમજી તેના ડાબી બાજુના ચેક બોક્ષ પર ક્લીક કર્યા બાદ "Confirm & Lock" બટન ક્લીક કરતાં ઉમેદવારના રજીસ્ટર્ડ મોબાઇલ નંબર પર OTP આવશે, જે આપેલ બોક્ષમાં એન્ટર કરવાથી પસંદગીનો ડેટા ફાઇનલ સબમીટ થશે.
- 7. *"*Confirm & Lock" કર્યા બાદ આપ 'HOME' મેનુ પર જઈ 'View Candidate School Selection' ઓપ્શન પસંદ કરતાં આપની પ<mark>સંદગી કરેલ શાળાઓની</mark> પ્રાયોરીટી ક્રમ સાથેની યાદી જોવા મળશે. જેની Download & Print Candidate selected school Report <mark>બટન પ</mark>ર ક્લિક કરી pdf SIઉનલો<mark>ડ</mark> કરી પ્રિન્ટ મેળવી લેવાની રહેશે જે સાચવી રાખવી.
- 8. આવી રીતે ફાઇનલ સબમીટ કર્યા બાદ કે તે પહેલાં કોઈપણ તબક્કે નવેસરથી પસંદગી આપવાનું ઇચ્છતા હોય તો 'RESET' બટન કલીક કરતાં OTP ની મદદથી ગમે તે સમયે આપની પસંદગી રીસેટ કરી શકશો. અને ત્યારબાદ ફરીથી ઉપરની પ્રક્રિયા અનુસરીને શાળા પસંદગી કરી શકાશે. અને ઉપર મુજબ પ્રક્રિયા અનુસરીને "Confirm & Lock" કલીક કરતાં મેસેજ આવશે જે OK કલીક કરતાં OTP વેરીફિકેશન કર્યા બાદ ફાઈનલ સબમિશન થશે.
- 9. છેલ્લે "Confirm & Lock" કરેલ હશે તે ડેટા જ શાળા ફાળવણી માટે ધ્યાનમાં લેવામાં આવશે. આમ પસંદગી યાદી ફાઈનલ કરવા "Confirm & Lock" બટન ક્લીક કરવું જરૂરી છે. માત્ર SAVE કરવાથી ભરેલ શાળા પસંદગીનો ડેટા સચવાશે પરંતુ તે ડેટા ફાઈનલ સબમીટ થશે નહિ. જેથી શાળા ફાળવણી માટે ધ્યાનમાં લેવામાં આવશે નહિ તેમજ શાળા પસંદગી RESET કરેલ હશે તો તે પણ ધ્યાનમાં લેવામાં આવશે નહિ. જેની ખાસ નોંધ લેવી.
- 10. ઉમેદવારે તા. **17/02/2025** ના રોજ રાત્રે **11:59** કલાક સુધીમાં પોતાની પસંદગી "Confirm & Lock" કરવાની રહેશે. ત્યારબાદ ફેરફાર કરાયેલ કોઇ ડેટા ધ્યાનમાં લેવામાં આવશે નહિ. ઉમેદવારે છેલ્લે "Confirm & Lock" કરેલ હશે તે ડેટા જ ધ્યાનમાં લેવાશે. આથી પસંદગી <mark>યાદી ફાઈનલ કર્યા બાદ જ "Confirm & Lock"</mark> કરવું.
- 11. ઉપર મુજબ ફાઈનલ સબમિશન આપ્યા બાદ પણ જો કોઈ ફેરફાર કરવાનો જરૂરી જણાય તો ફરીથી ઉપર સૂચવેલ પ્રક્રિયા મુજબ ફેરફાર કરી શકાશે. છેલ્લે ઉપર મુજબની પ્રક્રિયા અનુસરીને "Confirm & Lock" કરવું જરૂરી છે.
- 12. ઉમેદવારોએ છેલ્લી તારીખ/સમયની રાહ જોયા સિવાય સમયસર શાળા પસંદગી પૂર્ણ કરવી ફિતાવહ છે જેથી છેલ્લા સમયે ઉદભવતી સમસ્યાઓ ટાળી શકાય.
- ટેકનીકલ કે વહીવટી માર્ગદર્શન માટે કચેરી સમય દરમિયાન નીચેના હેલ્પલાઇન નંબર પર સંપર્ક કરવો.
  વહીવટી માર્ગદર્શન માટે –9327633531, ટેકનીકલ માર્ગદર્શન માટે -9099971769